## http://photoshopium.com/text-effects/14/glowing-text-effect

## Gloeiende tekst maken

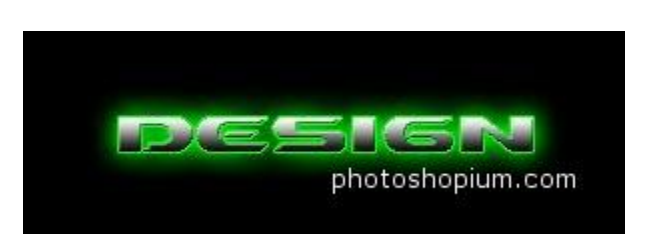

- 1) Open Photoshop en maak nieuw bestand aan: 300×100 pixels. Vul met zwart. (zwarte achtergrondkleur is beter voor gloeiende tekst)
- 2) Tekst gereedschap aanklikken T. typ je tekst in witte kleur, hier werd "Pioneer" lettertype gebruikt.

| DESIGN           |
|------------------|
| photoshopium.com |

We voegen nu enkele laagstijlen toe:

We voegen Gloed Buiten toe: Overvloeimodus = Bleken ; dekking = 81 % ; kleur = # 02FD08 ; techniek = zachter ; spreiding = 1 % ; Grootte = 16 pix - OK
 Je kan zelf de kleur kiezen door op het omcirkelde vierkantie te klikken.

| Outer Glow |     | man  |        | ue  | Rieur | RieLen | 4001 | op 1 | net | omen | Refue | viernange | 10 |  |
|------------|-----|------|--------|-----|-------|--------|------|------|-----|------|-------|-----------|----|--|
|            | - 1 | Oute | er Glo | w - |       |        |      |      |     |      |       |           |    |  |

| Structure   |                     |                    |                                                                                                    |
|-------------|---------------------|--------------------|----------------------------------------------------------------------------------------------------|
| Blend Mode: | Screen              | •                  |                                                                                                    |
| Opacity:    |                     | <u>نه اتا</u>      | %                                                                                                    |
| Noise:      | ۵                   | 0                  | %                                                                                                    |
| ( • 🔳       | 0                   | +                  |                                                                                                    |
| Elements    |                     |                    |                                                                                                    |
| Technique:  | Softer 💌            |                    |                                                                                                    |
| Spread:     | ۵ <del>ــــــ</del> | 1                  | %                                                                                                    |
| Size:       | -û                  | 16                 | рх                                                                                                    |
| Quality     |                     |                    |                                                                                                    |
| Contour:    | - C A               | nti-aliased        |                                                                                                    |
| Range:      |                     | 50                 | %                                                                                                    |
|             |                     | a ser all a series | A DESCRIPTION OF A DESCRIPTION OF A DESC |

| сн  | : 121 |
|-----|-------|
| C S | 99    |
| Св  | 99    |
|     | 2     |
| C G | : 253 |
| Св  | 8     |

4) Schuine kant en Reliëf toevoegen: je kan zelf wat zoeken of onderstaande gebruiken: Stijl = schuine kant binnen;

| Techniek = Vloeiend ; diepte = $100^{\circ}$ | %; Formaat = 0; zachter maken = 0 |
|----------------------------------------------|-----------------------------------|
|----------------------------------------------|-----------------------------------|

| Style:                                                                               | Inner Bevel                                                                                 |
|--------------------------------------------------------------------------------------|---------------------------------------------------------------------------------------------|
| Technique:                                                                           | Smooth 💌                                                                                    |
| Depth:                                                                               | <b>△</b> 100 %                                                                              |
| Direction:                                                                           | • Up O Down                                                                                 |
| Size:                                                                                | <u>م</u> الم                                                                                |
| Soften:                                                                              | <u>م</u> px                                                                                 |
| Shading                                                                              |                                                                                             |
|                                                                                      |                                                                                             |
| -<br>Angle:                                                                          | (t) [120 °                                                                                  |
| Angle:<br>Altitude:                                                                  | (<br>↓ 120<br>✓ Use Global Light<br>30<br>°                                                 |
| Angle:<br>Altitude:<br>Gloss Contour:                                                | <ul> <li>120 °</li> <li>✓ Use Global Light</li> <li>30 °</li> <li>✓ Anti-aliased</li> </ul> |
| Angle:<br>Altitude:<br>Gloss Contour:<br>Highlight Mode:                             | 120 °<br>✓ Use Global Light<br>30 °<br>✓ Anti-aliased<br>Screen ✓                           |
| Angle:<br>Altitude:<br>Gloss Contour:<br>Highlight Mode:<br>Opacity:                 | 120<br>Use Global Light<br>30<br>Anti-aliased<br>Screen<br>75<br>%                          |
| Angle:<br>Altitude:<br>Gloss Contour:<br>Highlight Mode:<br>Opacity:<br>Shadow Mode: | 120   Use Global Light   30   Anti-aliased   Screen   75   Multiply                         |

5) Verloopbedekking: Je kan om het even welk verloop kiezen door op de verloopbalk te klikken: Hier werd enkel omkeren aangevinkt!

| Gradient         |                  |
|------------------|------------------|
| end Mode: Normal | •                |
| Opacity:         |                  |
| Gradient:        | ▼ ▼ Reverse      |
| Style: Linear    | Align with Layer |
| Angle:           | •                |
| $\bigcirc$       | photeshonjum.co  |

6) Rand of Lijn toevoegen: Grootte = 1 px ; Positie = Buiten ; Kleur = 02FD08 (kan je zelf kiezen).

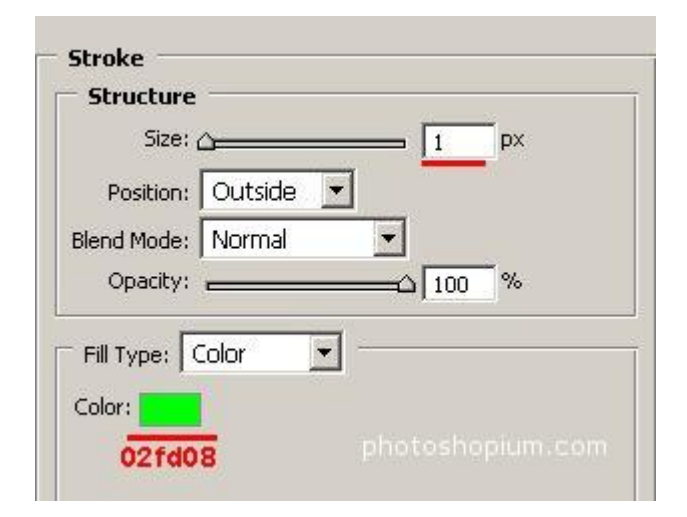

Dit is het eindresultaat:

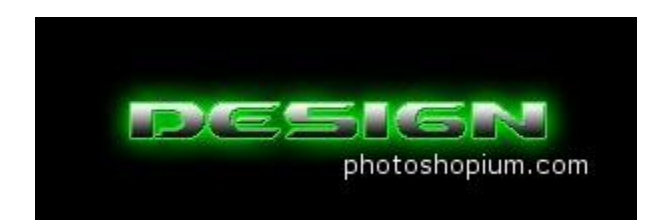